## Opción para traducir al español la página donde se verifica el equipo de cómputo: <u>networktest.twilio.com</u>

Dentro de los pasos que llevarás a cabo para verificar si tu equipo de cómputo cuenta con las características técnicas requeridas, es necesario realizar el **cambio de idioma al español al ingresar a la página** *networktest.twilio.com*, para que puedas continuar con el traductor hasta el final del examen de prueba. Sigue estos sencillos pasos:

- 1. Ingresa a la siguiente página: https://navegadorseguro.ceneval.edu.mx/
- 2. Ve al apartado "Consejos útiles" y da clic en la línea que indica "Realiza esta prueba para verificar que tu equipo de cómputo cumple con los requerimientos mínimos para ejecutar la aplicación".
- 3. Se abrirá una nueva ventana que corresponde al programa *Twilio WebRTC Diagnostics* donde se realizará la verificación de tu equipo.
- 4. De inmediato te aparece la **opción para elegir el idioma español**, donde tendrás que dar clic, o en su defecto, con el botón derecho del mouse sobre la pantalla, puedes obtener la opción para cambiar el idioma de la herramienta a *español*.

| $\leftrightarrow$ $\rightarrow$ $\mathbf{C}$ $\ $ etworktest.twilio.com                                                                                                    | 🗐 🖈 🖪 û 🗯 🖯                                                                                                    |
|----------------------------------------------------------------------------------------------------|----------------------------------------------------------------------------------------------------|
| Twilio WebRTC Diagnostics<br>Comprueba su navegador y entorno de red para asegurarse de<br>que puede usar los productos WebRTC de Twillo.                                                                                                    | inglés español : X<br>[] Google Translate<br>[18:27:11] Estableció con éxito una conexión UDP a Twillo en 1168ms                                                                                                    |
| Pasar         NTS: CONECTE la conectividad         [18:27:11] La prueba "TURN UDP Connectivity" termino           UDP         [18:27:12] Comenzó la prueba "TURN TCP Connectivity" termino         [18:27:12] Estableció con éxito una conexión TCP a TURN de Twillo.           Verifica la conectividad UDP desde su navegador a los servidores TURN de Twillo.         [18:27:12] La prueba "TURN TCP Connectivity" termino | <ul> <li>[18:27:11] La prueba "TURN UDP Connectivity" terminó</li> <li>[18:27:11] Comenzó la prueba "TURN TCP Connectivity"</li> <li>[18:27:12] Estableció con éxito una conexión TCP a Twilio en 880ms</li> <li>[18:27:12] La prueba "TURN TCP Connectivity" terminó</li> </ul> |
| Pasar NTS: TURN Conectividad TCP<br>Verifica la conectividad TCP desde su navegador a los<br>servidores TURN de Twilio. Nota: la conectividad TCP no es<br>compatible actualmente con Twilio Client.                                                                                                    | [18:27:12] Comenzó la prueba "TURN TLS Connectivity"         [18:27:13] Estableció con éxito una conexión TLS a Twilio en 996 ms         [18:27:13] La prueba "Conectividad TURN TLS" finalizó         [18:27:13] Prueba "Ancho de banda" comenzó                                |
| Pasar NTS: TURN TLS Connectivity<br>Verifica la conectividad TLS desde su navegador a los<br>servidores TURN de Twillo. Nota: la conectividad TLS no se<br>admite actualmente en Twillo Client.                                                                                                    | [18:27:14] Estableció con éxito una conexión con Twilio en 760 ms                                                                                                    |
| Voz: ancho de banda<br>Determine cuántas llamadas simultáneas de Twilio Client<br>puede admitir su red.                                                                                                    |                                                                                                    |
| Voz: llamada de prueba usando<br>PCMU                                                                                                    |                                                                                                    |

5. Una vez elegido el idioma, iniciará automáticamente la comprobación de once características (este proceso puede tardar varios minutos).